## Créer une liste de souhaits et l'envoyer à la Bibliothèque

Depuis août 2020, la bibliothèque de Montreux-Veytaux est passée à un nouveau logiciel de gestion professionnel, entraînant un changement de site Web.

Notre nouveau portail Web permet désormais de créer une liste personnelle de documents à partir de notre catalogue, et de la télécharger. Il vous est donc possible de nous l'envoyer pour nous transmettre les documents que vous souhaitez emprunter.

## Marche à suivre

- 1. Commencez par vous rendre sur notre site à l'adresse : https://www.bibliothequemontreuxveytaux.ch/netbiblio/
- 2. Connectez-vous ensuite à votre compte en cliquant sur l'onglet Compte utilisateur. Rentrez votre numéro de compte (sous le code-barres de votre carte) ou adresse mail, puis mot de passe. En cas d'oubli de votre mot de passe, vous pouvez cliquer sur Mot de passe oublié ? et vous recevrez un lien par mail pour vous connecter. Si vous n'avez pas de mail, contactez-nous par téléphone ou par mail.

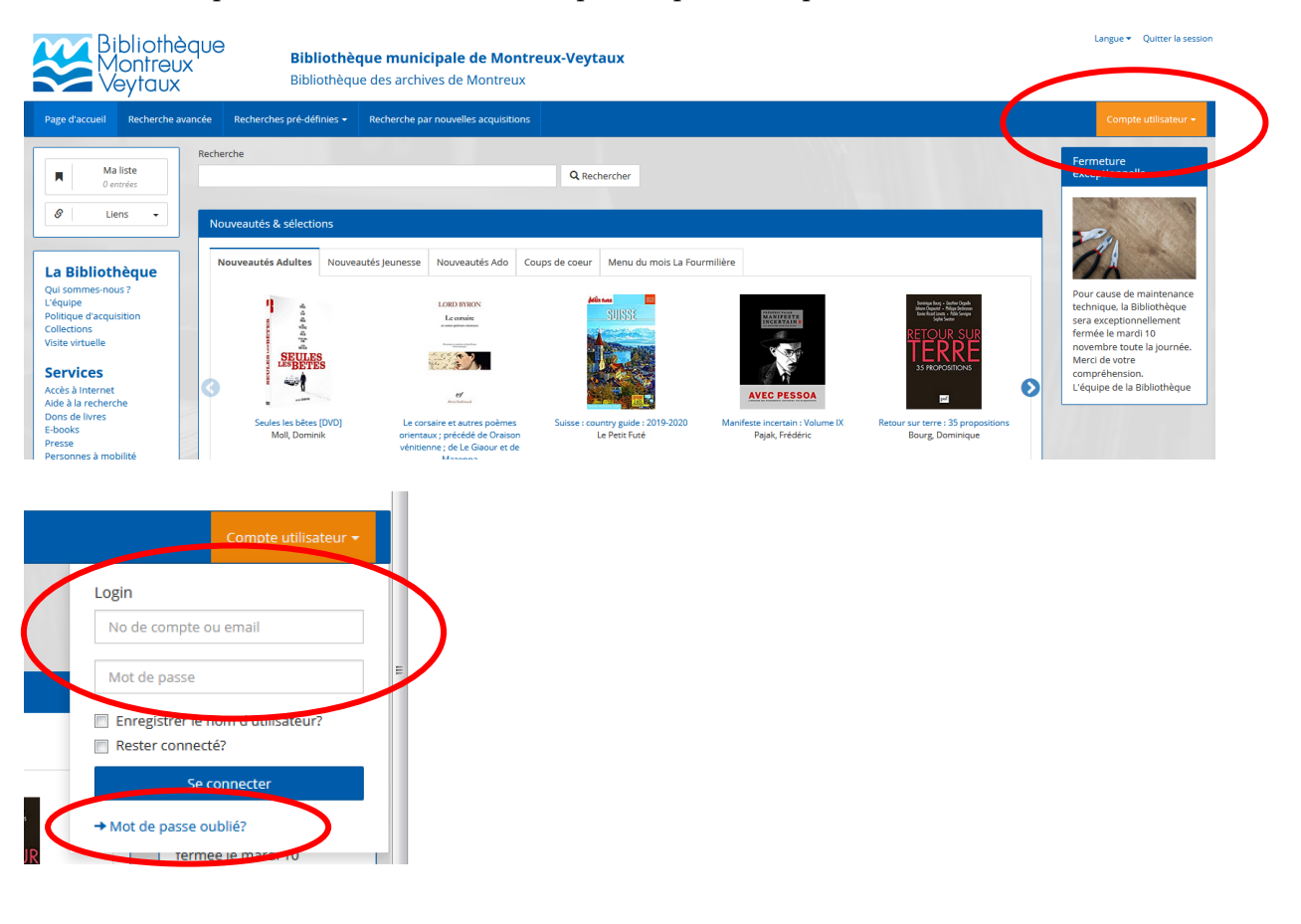

3. Une fois connecté, parcourez le catalogue pour chercher les documents qui vous intéressent. **Attention : vérifiez la disponibilité de ces derniers !** 

| PAR KING                                                 | Auteurs/mots-matières 🔻                                               |      |                                   |                 |        |             | $\frown$        |
|----------------------------------------------------------|-----------------------------------------------------------------------|------|-----------------------------------|-----------------|--------|-------------|-----------------|
| America                                                  | De la violence en Amérique par Stephen King<br>Busnel, François       | 2018 | America<br>N 4/16 : Hiver<br>2018 | Livre<br>Adulte | Adulte | 973<br>AMER |                 |
| STEPHEN<br>KING<br>LOUTFIDER                             | Auteurs/mots-matières   Auteurs/mots-matières                         | 2018 |                                   | Livre<br>Adulte | Adulte | KING        | 30.11.2020      |
| STEPHEN<br>KING<br>SURVIS EXAMPS<br>OWEN<br>KING<br>KING | Sleeping beauties : roman<br>King, Stephen<br>Auteurs/mots-matières 💌 | 2018 |                                   | Livre<br>Adulte | Adulte | KING        | 0               |
| STEPHEN<br>KING<br>FIN<br>DE RONDE                       | Fin de ronde : roman<br>King, Stephen                                 | 2017 |                                   | Livre<br>Adulte | Adulte | KING        | e<br>21.11.2020 |
| 400 MICH 1                                               | Auteurs/mots-matières 🔻                                               |      |                                   |                 |        |             |                 |

4. Sélectionnez le document souhaité. Une fois sur la notice, cliquez sur le bouton **Ma liste** pour l'ajouter à votre liste personnelle.

| « « » »                                                                                                    |           |                                                                                                    |                                                                                                    |               |              |   |                 | 🛃 Sauvega            | ler 📕 Ma liste                                        |
|----------------------------------------------------------------------------------------------------|-----------|----------------------------------------------------------------------------------------------------|----------------------------------------------------------------------------------------------------|---------------|--------------|---|-----------------|----------------------|-------------------------------------------------------|
| Titre:<br>Auteurs:<br>Public:<br>Type de média:<br>Type de média:<br>Mots matières:<br>Classification:<br>Titre original: |           | Anatomie<br>King, Stephe<br>Srèque, Jear<br>Troquet, Jear<br>troquet, Jear<br>troquet, Jear<br>King, Stephen<br>King, Stephen<br>tat-Unis : c<br>tat-Unis : c<br>t | de l'horreur<br>n (Auteur)<br>-Daniel (Traducteur)<br>-Pierre (Traducteur)<br>g<br>re<br>n: e: essai<br>m: anecdote autobio<br>ulture : essai<br>g s danse macabre. | graphique     |              |   |                 | S<br>PÉ<br>VUN<br>PA | TEPHEN<br>BACOME<br>L'HORREUR<br>WERSDE KING<br>RKING |
| <ul> <li>Informations supplém</li> </ul>                                                                                  | nentaires |                                                                                                    |                                                                                                    |               |              |   |                 |                      |                                                       |
| Succursale                                                                                                    |           | Espace                                                                                                    | Emplacement                                                                                                    | Cote / Marque | Code de prêt |   | No d'exemplaire | Date d'échéance 🔺    | Réserver                                              |
| Bibliothèque Montreux-Veyta                                                                                               | ux        | Adulte                                                                                                    | Documentaires                                                                                                    | 844<br>KING   |              | 0 | 80099998        |                      | Réserver                                              |

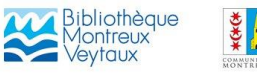

5. Il vous est également possible de réserver le document. Il sera ainsi mis de côté pour vous pendant 10 jours dès qu'il sera disponible. Vous serez avertis par mail, par téléphone ou courrier postal. Attention : les réservations sont limitées à 2 par compte et sont payantes pour les documents adultes (CHF 2.- par document réservé).

| « « » »                                    |        |              |                       |               |              |            |                 | 🛓 Sauvegar        | rder 📕 Ma lis |
|--------------------------------------------|--------|--------------|-----------------------|---------------|--------------|------------|-----------------|-------------------|---------------|
| Titre:                                     | A      | natomie      | de l'horreur          |               |              |            |                 |                   |               |
| Auteurs:                                   | 6 Ki   | ng, Stephe   | n (Auteur)            |               |              |            |                 | c                 | TEDHEN        |
|                                            | 🚺 Br   | èque, Jean   | -Daniel (Traducteur)  |               |              |            |                 | <b>1</b>          |               |
|                                            | 🚯 Cr   | oquet, Jea   | n-Pierre (Traducteur) | 1             |              |            |                 |                   |               |
| Zone d'auteurs:                            | St     | ephen King   | g                     |               |              |            |                 |                   |               |
| Public:                                    | Ac     | lulte        |                       |               |              |            |                 |                   |               |
| Type de média:                             | Liv    | /re          |                       |               |              |            |                 | A                 | INATOMIE      |
| Type de média 2:                           | Do     | ocumentai    | re                    |               |              |            |                 | DÉ                | L'HORREUK     |
| Mots matières:                             | 0 но   | orreur : gei | nre : essai           |               |              |            |                 |                   |               |
|                                            | Ki     | ng, Stephe   | n : anecdote autobio  | graphique     |              |            |                 | ĽUN               | IVERS DE KING |
| -                                          | © Et   | at-Unis : cu | ulture : essai        |               |              |            |                 | D/                | DKINC         |
| Classification:                            | () 84  | 4            |                       |               |              |            |                 | L. F. F.          | IN NING       |
| nire original.                             | 50     | epnen king   | g s danse macabre.    |               |              |            |                 |                   | ALEN MORE     |
| <ul> <li>Informations supplémen</li> </ul> | taires |              |                       |               |              |            |                 |                   |               |
| Succursale                                 |        | Espace       | Emplacement           | Cote / Marque | Code de prêt |            | No d'exemplaire | Date d'échéance 🔺 | Réserver      |
| ibliothèque Montreux-Veytaux               |        | Adulte       | Documentaires         | 844<br>KING   |              | $\bigcirc$ | 80099998        | (                 | Réserver      |

6. Une fois votre sélection effectuée, cliquez sur **Ma liste** dans l'onglet en haut à gauche pour accéder à votre choix de documents.

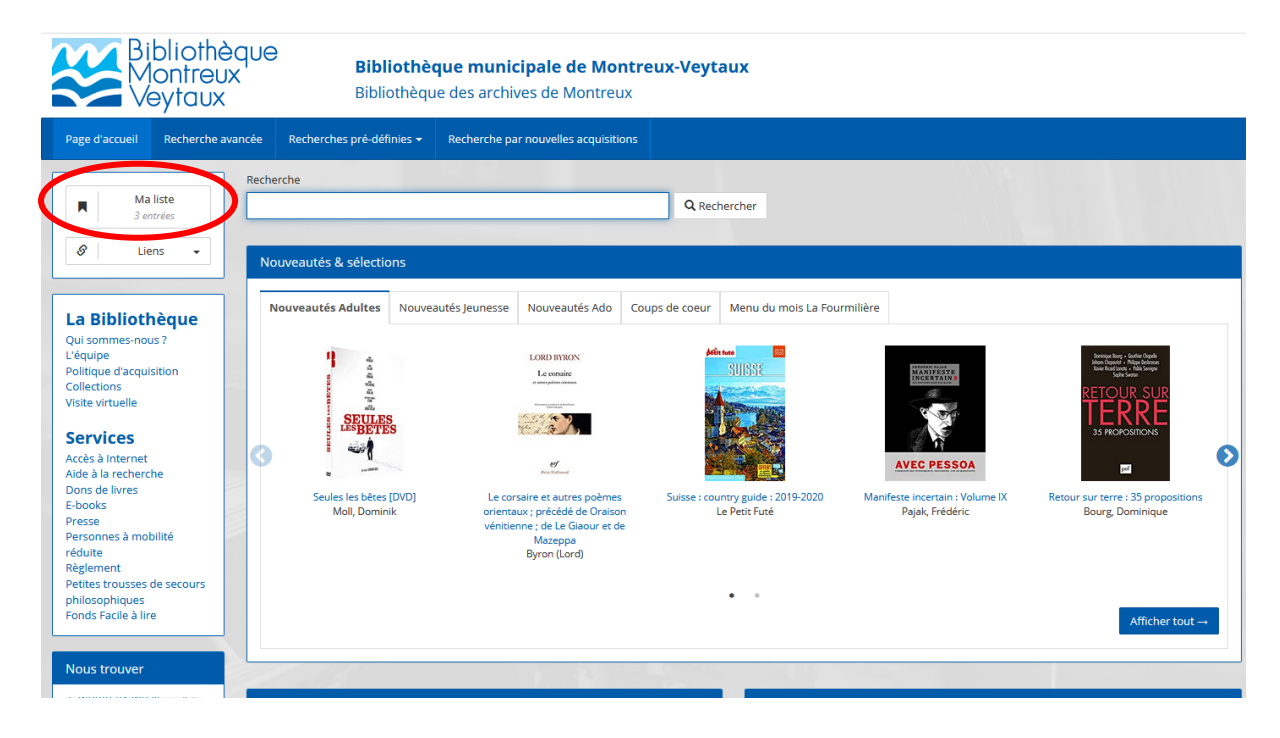

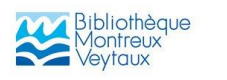

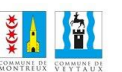

7. Cliquez ensuite sur **Sauvegarder**, puis choisissez le format désiré. Nous vous conseillons de choisir le format **PDF**, plus optimal.

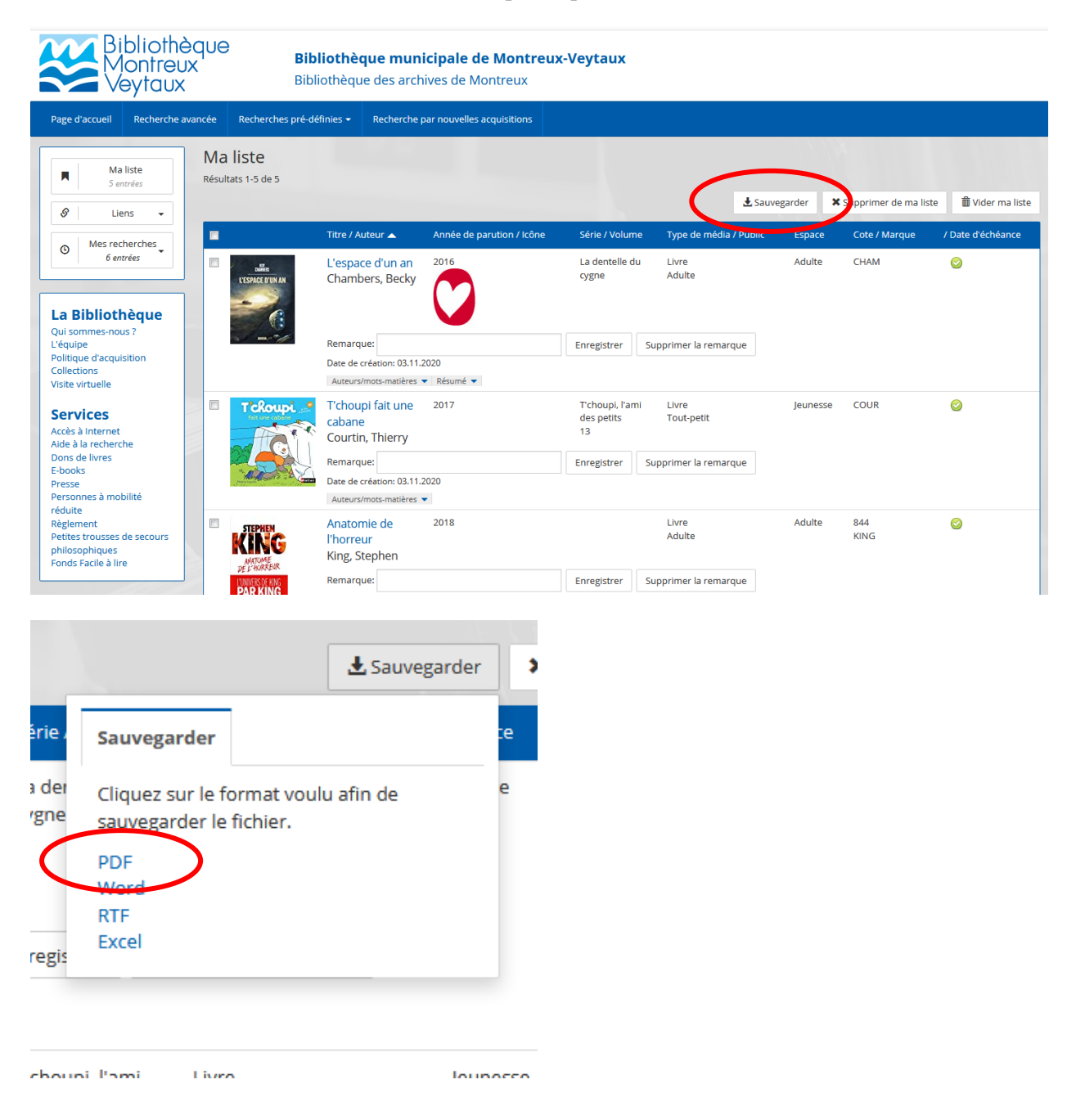

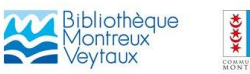

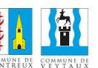

8. Ouvrez le fichier **PDF** dans vos **téléchargements** pour vérifier qu'il contient bien toute votre liste de documents.

| Eichier Edition | Adobe Reader                                                   | a Aide                                       |                      | 10.00                                                                 |                      | <ul> <li>Transmit</li> </ul> | Augo Cana |                                  |
|-----------------|----------------------------------------------------------------|----------------------------------------------|----------------------|-----------------------------------------------------------------------|----------------------|------------------------------|-----------|----------------------------------|
| Ouvrir          |                                                                | ? 🔊 🖹 🖨 🖂 🛯                                  | 1 /                  | 1                                                                     | 85.7% 👻              |                              | Outi      | ls Remplir et signer Commentaire |
|                 |                                                                |                                              |                      | 1001                                                                  |                      |                              | <u>^</u>  | Se connecter                     |
|                 |                                                                |                                              |                      |                                                                       |                      |                              |           | Exporter un fichier PDF          |
|                 | Montrouv                                                       | Pibliothàgua Montra                          | uv Voutou            |                                                                       | Créer un fichier PDF |                              |           |                                  |
|                 | Montreux,                                                      | Bibliotheque Montre                          | ux veylau            |                                                                       |                      |                              |           | ▼ Modifier le PDF                |
|                 | Ma liste                                                       |                                              |                      | Adobe Acrobat Pro 🛞<br>Modifiez facilement le texte et les images des |                      |                              |           |                                  |
|                 |                                                                | Auteur / Titre                               | Année de<br>parution | Type de<br>média /<br>Type de<br>média 2                              | Espace               | Cote /<br>Marque             |           | documents PDF.                   |
|                 | INSING ALM AN                                                  | Chambers, Becky<br>L'espace d'un an          | 2016                 | Livre<br>Roman                                                        | Adulte               | CHAM                         |           | Combiner le PDF                  |
|                 |                                                                | -                                            |                      |                                                                       |                      |                              |           | Envoyer les fichiers             |
|                 | 6                                                              |                                              |                      |                                                                       |                      |                              |           | Stocker les fichiers             |
|                 | TcRoupi                                                        | Courtin, Thierry<br>T'choupi fait une cabane | 2017                 | Livre<br>Cartonné                                                     | Jeunesse             | COUR                         | E         |                                  |
| L               | STEPHEN<br>KING<br>MITCHE<br>PE ENDREM<br>MITCHER<br>PE ENDREM | King, Stephen<br>Anatomie de l'horreur       | 2018                 | Livre<br>Documentair<br>e                                             | Adulte               | 844<br>KING                  |           |                                  |
| L               | David<br>Mitchel<br>Unit<br>Per Fauthur de<br>Goud Attas       | Mitchell, David<br>L'âme des horloges        | 2017                 | Livre<br>Roman                                                        | Adulte               | MITC                         |           |                                  |
|                 |                                                                | Pavlenko, Marie<br>Un si petit oiseau        | 2019                 | Livre<br>Roman                                                        | Adolescent           | PAVL                         |           |                                  |
|                 |                                                                |                                              |                      |                                                                       |                      |                              | -         |                                  |

9. Vous pouvez maintenant nous envoyer par **mail** votre liste en format fichier PDF à l'adresse <u>bibliotheque@montreux.ch</u> en précisant votre **nom/prénom** et si possible le **numéro de votre compte** (sous le code barre de votre carte de bibliothèque).

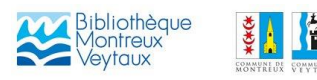